## 探伤软件简要操作指南

## 详细概念及操作请参阅软件内置帮助!

软件安装:

- 1. 点击 setup 即可自动探伤安装软件。
- 2. 可以使用 usb 通讯口,要在 usb driver 文件夹里面点击 setup,自动安装 usb 通讯驱动, 安装后,可到 Windows 控制面板里面查看对应的通讯口。您的电脑设置和资源不同(有 些通讯口已经被其他资源占用),所以驱动后的 usb 对应的通讯口会有所不同。

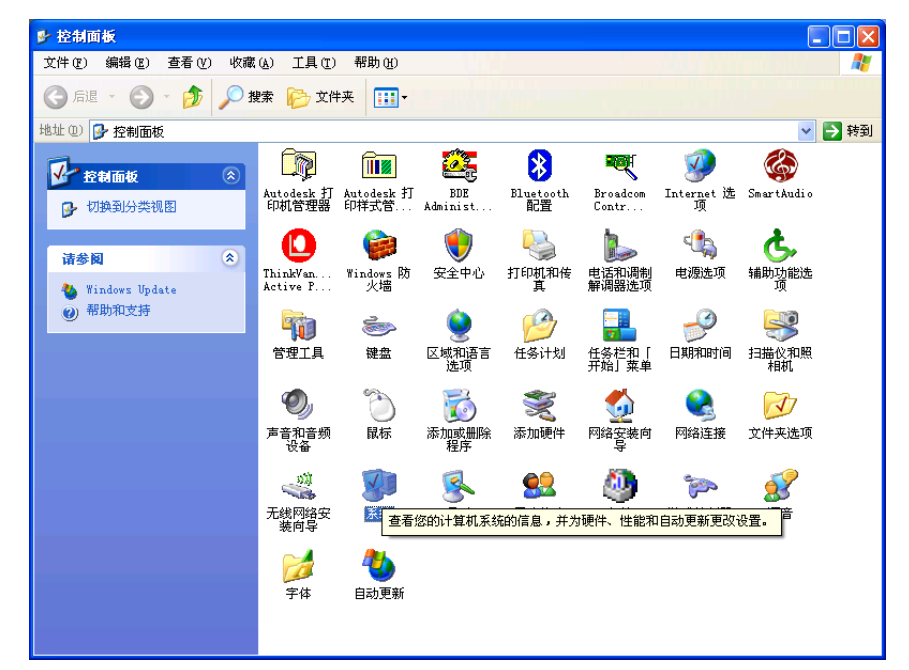

| 系统属性 ? 🔀                                                                                                    |
|----------------------------------------------------------------------------------------------------|
| 常规 计算机名 硬件 高级 系统还原 自动更新 远程                                                                                                    |
| 设备管理器<br>设备管理器列出所有安装在计算机上的硬件设备。请使<br>用设备管理器来更改设备的属性。<br>设备管理器 Q)                                                                                                    |
| <ul> <li>         ・         ・         ・         ・</li> <li>         ・         ・         ・</li> <li>         ・         ・         ・</li> <li>         ・         ・         ・</li> <li>         ・         </li> <li>         ・         ・         ・</li> <li>         ・         </li> <li>         ・         </li> <li>         ・          ・         </li> <li>         ・          ・             ・          ・          ・          ・          ・          ・          ・          ・          ・          ・          ・          ・          ・          ・          ・          ・          ・          ・          ・          ・          ・          ・          ・          ・          ・          ・          ・          ・          ・          ・          ・          ・          ・          ・          ・          ・          ・          ・          ・          ・          ・          ・          ・          ・          ・          ・          ・          ・          ・          ・          ・          ・          ・          ・</li></ul> |
| 驱动程序签名 ② Windows Update (W)<br>硬件配置文件<br>硬件配置文件向您提供建立和保存不同硬件配置的方法。                                                                                                    |
| 硬件配置文件 (2)                                                                                                    |
| <b>确定 取消</b> 应用 (A)                                                                                                    |

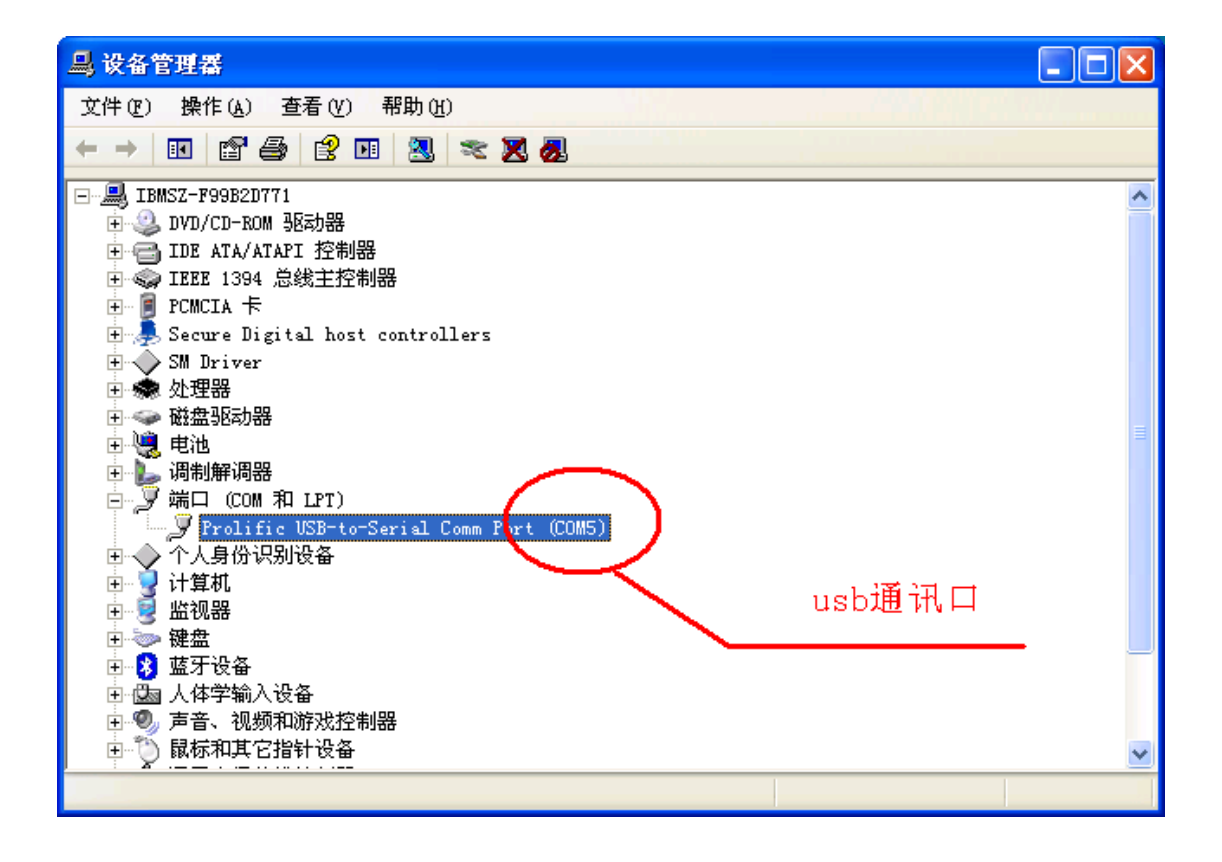